# UBS-5324z MAC 綁定 PORT 設定

[目的]

透過 UBS-5324z MAC 綁定 Port 功能,可管理接在 UBS-5324z 的有線網路設備。

[準備工作]

1.一台桌上型電腦(或筆記型電腦)。

2. 一條網路線。

3.電腦有線網路卡手動自定 IP->192.168.2.100

4.將網路線一端插入有線網路卡,一端插到 UBS-5324z 第一孔。

[免費 IP 掃描軟體]

官方網站:

http://www.eusing.com/ipscan/free\_ip\_scanner.htm

下載位置:

http://www.eusing.com/Download/beta/ipscan32b.exe

支援的作業系統:

Windows 9x/2000/XP/2003/Vista/7/8/10

[步驟 1] 對 FreeIP Scanner 點 2 下執行。

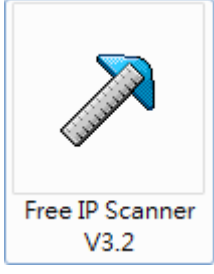

[步驟 2] 出現贊助視窗,請依照下面畫面操作。

| Free IP Scanner         |                                                                                                    |
|-------------------------|----------------------------------------------------------------------------------------------------|
| File Edit View Help     |                                                                                                    |
| 🕨 🖻 🖪 🖪 🕅               |                                                                                                    |
| IP Range From 192.168   | Support Free IP Scanner                                                                                                    |
| 🔲 Customize IP List 🛛 📑 | Eusing Free IP Scanner is a FREEWARE product. This means that                                                                                                    |
| IP Address Host         | you can freely download and use it. Anyway we greatly appreciate<br>that you register it. We will use the collected money to finance new<br>development of the product. After registering, a registration code<br>would email to you.Your name will display on About window.<br>Without your support, perhaps we can't keep adding new features.<br>Thanks for your help.<br>Eusing Software Team 2019 |
|                         | Enter registration code                                                                                                    |
|                         | Powered by:                                                                                                    |
|                         | Registration Code:<br>贊助視窗,按Skip進入                                                                                                    |
|                         | Get registration code Skip OK                                                                                                    |
|                         |                                                                                                    |

[步驟 3] 輸入要掃描的網路區段,請依照下面畫面操作。

| 🎢 Free IP Scanner |                     |             |                   |       |             |    |
|-------------------|---------------------|-------------|-------------------|-------|-------------|----|
| File Edit View    | File Edit View Help |             |                   |       |             |    |
| 🕨 😂 🗳 😼           | 目前                  |             | 2 🔏 🛛 🗗           |       |             |    |
| IB Range From 10  | 12 14               | 50 2 1      | T2 102 169 2 25   | Start | Scapping    |    |
|                   | 2.10                | 56. 2 . 1   | 18-192.100. 2 .2. |       | o canning - |    |
| Customize IP List |                     | Add New IP  | 📃 Hide Dead Hosts |       |             |    |
| 🛉 IP Address      | W.                  | Host Name   | MAC Address       | Port  |             | *  |
| ✔ 192.168.2.1     | N                   | N/A         | 90:2B:D2:11:8E:C4 | der V |             | 1  |
| 💥 192.168.2.2     | Ν                   | N/S         | N/S               |       |             |    |
| 🗱 192.168.2.3     | N                   | N/S         | N/S               |       |             |    |
| 💥 192.168.2.4     | N                   | N/S         | N/S               |       |             |    |
| 🗱 192.168.2.5     | N                   | N/S         | N/S               |       |             |    |
| 🗱 192.168.2.6     | N                   | N/S         | N/S               |       |             |    |
| ₩ 192.168.2.7     | N                   | N/S         | N/S               |       |             |    |
| 🗱 192.168.2.8     | N                   | N/S         | N/S               |       |             |    |
| 🗱 192.168.2.9     | N                   | N/S         | N/S               |       |             |    |
| 🗱 192.168.2.10    | Ν                   | N/S         | N/S               |       |             |    |
| 🗱 192.168.2.11    | N                   | N/S         | N/S               |       |             |    |
| 🗱 192.168.2.12    | N                   | N/S         | N/S               |       |             |    |
| 🗱 192.168.2.13    | N                   | N/S         | N/S               |       |             |    |
| 🗱 192.168.2.14    | N                   | N/S         | N/S               |       |             |    |
| 💥 192.168.2.15    | N                   | N/S         | N/S               |       |             |    |
| ✔ 192.168.2.16    | N                   | N/A         | 60:F4:45:A6:C3:5A |       |             |    |
| 🗱 192.168.2.17    | N                   | N/S         | N/S               |       |             |    |
| ✔ 192.168.2.18    | N                   | DarkSkyline | 10:7D:1A:17:40:FA |       |             | Ψ. |
| Scan Finish!      |                     |             |                   |       |             | di |

[步驟 4] 將掃描好的資料存檔,請依照下面畫面操作。

| 🄊 Free IP Scanne           | er           |             |                              |        |
|----------------------------|--------------|-------------|------------------------------|--------|
| File Edit View             | / He         | elp         |                              |        |
| Start Scanning             | g C          | Ctrl+Alt+S  | 🖸 🏕   🕼                      |        |
| Load Custom<br>Save Custom | List<br>List |             | To 192.168. 2 .255 Start Sca | anning |
| Export                     |              |             | MAC Address Port             |        |
| 🕼 Exit                     |              |             |                              |        |
| * 100 100 0.0              | M            | NUC         | 90:28:D2:11:8E:U4            | 1.54   |
| × 192.168.2.2              | IN N         | N/S<br>N/C  | N/S                          |        |
| × 132.166.2.3              | IN N         | N/S<br>N/C  | N/S                          |        |
| × 132.100.2.4              | IN N         | N/S         | N/5                          |        |
| × 132.166.2.3              | IN N         | N/S         | N/S                          |        |
| × 132.100.2.0              | IN N         | NZS<br>NZC  | N/S                          |        |
| × 132.100.2.7              | IN N         | NZS<br>NZC  | N/S                          |        |
| × 132.100.2.0              | IN N         | N/S         | N/C                          |        |
| ¥ 192169.210               | N.           | N/S         | N/C                          |        |
| * 192 168 2 11             | N            | N/S         | N/S                          |        |
| ¥ 192 168 2 12             | N            | N/S         | N/S                          |        |
| × 192 168 2 13             | N            | N/S         | N/S                          |        |
| <b>×</b> 192 168 2 14      | N            | N/S         | N/S                          |        |
| <b>×</b> 192,168,2,15      | N            | N/S         | N/S                          |        |
| 192,168,2,16               | N            | N/A         | 60:F4:45:A6:C3:5A            |        |
| \$ 192.168.2.17            | N            | N/S         | N/S                          |        |
| 192.168.2.18               | N            | DarkSkyline | 10:7D:1A:17:40:FA            | -      |
| Scan Finish!               |              |             |                              |        |
|                            |              |             |                              | - 444  |

[步骤 5] 新增檔名與選擇存放位置,請依照下面畫面操作。

| Pree IP Scanner |                                     | 23 |
|-----------------|-------------------------------------|----|
| File Edit View  | Help                                |    |
| 🕨 🖉 🎏 🔛         | 新   🍉 🔁   😰 🏠   🕼                   |    |
| Save as Text    |                                     |    |
| 儲存於(1):         | 📲 UBS-5324z MAC綁定PORT設定 🗸 📀 🎓 📰 🗸 🗕 |    |
| <b>S</b>        | 沒有符合搜尋的項目。                          |    |
| \$              |                                     |    |
|                 |                                     |    |
| ▲ 具回            |                                     |    |
| 3               |                                     |    |
| > 煤題植           |                                     |    |
| 1 🔍             |                                     |    |
| 》 電腦            |                                     |    |
| 1               | 世安を報かり、1 LANLIPO/col                |    |
| <b>》</b> 網路     | 存檔類型(T): Text files (*.txt)   取消    | -  |
| sa              |                                     | di |

[步驟 6] 打開剛剛存檔的檔案,就可以看到剛剛掃描的網路區段的 IP/MAC 列表,如下圖。

| D:\UBLink UBS-5 | 324z\UBS-5324z MAC绑定PORT | 設定\LAN-IP(Mac).txt - EmEdit | or          |           |                   |      |                 |   |
|-----------------|--------------------------|-----------------------------|-------------|-----------|-------------------|------|-----------------|---|
|                 | 搜尋(S) 檢視(V) 巨集(M)        | 工具(T) 視窗(W) 說明(H)           |             |           |                   |      |                 |   |
| -<br>           | 3. DIX 1 1 1 1 1 2 0 1   | 🔎 👂 🔊 🔯 🗐 🗃                 | 🧿 💌 🔣 👻 🔗   | 🔽 🕶 🖉 🖬 🖌 |                   | 外掛程式 | »<br>工具 »<br>臣集 |   |
| LAN-IP(Mac) ×   |                          |                             |             |           |                   |      |                 |   |
| This file was   | generated by Free IP S   | canner↓                     |             |           |                   |      |                 |   |
| Visit http://   | www.eusing.com/ for the  | e latest version↓           |             |           |                   |      |                 |   |
| 4               |                          |                             |             |           |                   |      |                 | E |
| Scanned IP 19   | 2.168.2.1 - 192.168.2.2  | 255↓                        |             |           |                   |      |                 |   |
| ↓<br>↓          |                          |                             |             |           |                   |      |                 |   |
| Status          | IP Address               | WorkGroup Name              | Host Name   | User      | MAC Address       | Port | ↓.              |   |
| ↓<br>↓          |                          |                             |             |           |                   |      |                 |   |
| alive           | 192.168.2.1              | N/A                         | N/A         | N/A       | 90:2B:D2:11:8E:C4 |      | ¥               |   |
| -               | 192.168.2.2              | N/S                         | N/S         | N/S       | N/S               |      | ¥               |   |
| -               | 192.168.2.3              | N/S                         | N/S         | N/S       | N/S               |      | $\downarrow$    |   |
| -               | 192.168.2.4              | N/S                         | N/S         | N/S       | N/S               |      | $\downarrow$    |   |
| -               | 192.168.2.5              | N/S                         | N/S         | N/S       | N/S               |      | $\downarrow$    |   |
| -               | 192.168.2.6              | N/S                         | N/S         | N/S       | N/S               |      | $\downarrow$    |   |
| -               | 192.168.2.7              | N/S                         | N/S         | N/S       | N/S               |      | $\downarrow$    |   |
| -               | 192.168.2.8              | N/S                         | N/S         | N/S       | N/S               |      | $\downarrow$    |   |
| -               | 192.168.2.9              | N/S                         | N/S         | N/S       | N/S               |      | Ų               |   |
| -               | 192.168.2.10             | N/S                         | N/S         | N/S       | N/S               |      | ↓.              |   |
| -               | 192.168.2.11             | N/S                         | N/S         | N/S       | N/S               |      | Ų               |   |
| -               | 192.168.2.12             | N/S                         | N/S         | N/S       | N/S               |      | ↓ (             |   |
| -               | 192.168.2.13             | N/S                         | N/S         | N/S       | N/S               |      | ¥               |   |
| -               | 192.168.2.14             | N/S                         | N/S         | N/S       | N/S               |      | Ŷ               |   |
| -               | 192.168.2.15             | N/S                         | N/S         | N/S       | N/S               |      | ¥               |   |
| alive           | 192.168.2.16             | N/A                         | N/A         | N/A       | 60:F4:45:A6:C3:5A |      | ¥               |   |
| -               | 192.168.2.17             | N/S                         | N/S         | N/S       | N/S               |      | Ŷ               |   |
| alive           | 192.168.2.18             | N/A                         | DarkSkyline | N/A       | 10:7D:1A:17:40:FA |      | Ŷ               |   |
| -               | 192.168.2.19             | N/S                         | N/S         | N/S       | N/S               |      | Ŷ               |   |
| -               | 192.168.2.20             | N/S                         | N/S         | N/S       | N/S               |      | Ŷ               |   |
|                 | 100 120 0 01             | 17 I/N                      | M 1/4       | 17.179    | M 1/2             |      |                 |   |

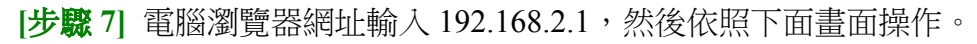

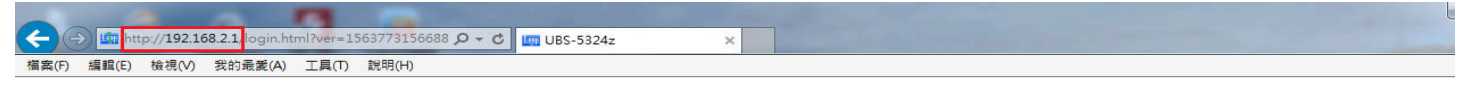

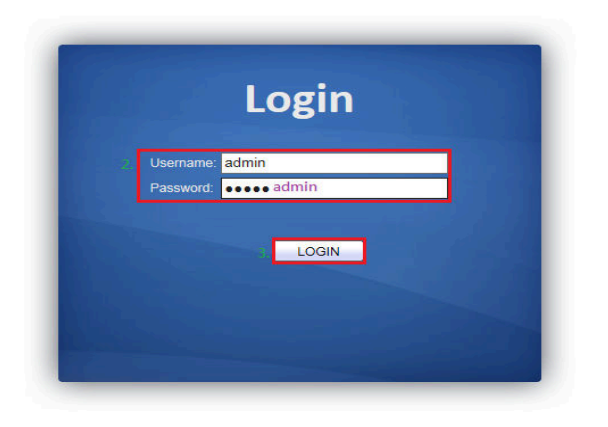

## [步骤 8] 查詢電腦 MAC 在 UBS-5324z 的哪一個網路孔,請依照下面畫面操作。

| (<) (<) (<) http://192.168.2.1/hom    | e.html?ver=156386960708i 🔎 🗸 🖒 🥘 Ne | tBIOS Scan Result 🧉 UBS-5324z 🗙                              | 🔒 🕁 🔞                          |
|---------------------------------------|-------------------------------------|--------------------------------------------------------------|--------------------------------|
| 檔案(F) 編輯(E) 檢視(V) 我的最愛(               | A) 工具(T) 說明(H)                      |                                                              |                                |
|                                       |                                     |                                                              |                                |
|                                       |                                     |                                                              |                                |
|                                       |                                     |                                                              | Save   Logout   Reboot   Debug |
|                                       | MAC Address Table )) Dynamic        | Address                                                      |                                |
|                                       | ALLO INGGESS FUSICES Dynamic        |                                                              |                                |
| ▲ Status                              |                                     |                                                              |                                |
| System Information                    | Aging Time 300                      | Sec (10 - 630, default 300)                                  |                                |
| <ul> <li>Port</li> </ul>              |                                     |                                                              |                                |
| Link Aggregation                      | Apply                               |                                                              |                                |
| MAC Address Table                     |                                     |                                                              |                                |
| Network                               | Dynamic Address Table               |                                                              |                                |
|                                       |                                     |                                                              | 4, 3.                          |
| <ul> <li>MAC Address Table</li> </ul> | Showing All v entries               | Showing 1 to 1 of 1 entries (filtered from 67 total entries) | Q 10:7D:1A:17:40:FA ×          |
| a Dynamic Address                     | VLAN MAC Address Port               | t                                                            |                                |
| Static Address                        | 1 10:7D:1A:17:40:FA GE2             | 2 <-插在Switch的第2孔                                             |                                |
| <ul> <li>Spanning Tree</li> </ul>     |                                     | - M Lotter Hyper 10                                          | First Previous 1 Next Last     |
| <ul> <li>Discovery</li> </ul>         | Clear Refresh                       |                                                              |                                |
| <ul> <li>Multicast</li> </ul>         |                                     |                                                              |                                |
| <ul> <li>Security</li> </ul>          |                                     |                                                              |                                |
| ✓ QoS                                 |                                     |                                                              |                                |
| Diagnostics                           |                                     |                                                              |                                |
| Management                            |                                     |                                                              |                                |
|                                       |                                     |                                                              |                                |
|                                       |                                     |                                                              |                                |
|                                       |                                     |                                                              |                                |

# [步驟9] 接下來新增要綁定的 MAC, 請依照下面畫面操作。

|                                       | me.html?ver=156386960708: 🔎 🗸 🖒 | letBIOS Scan Result 🥔 UBS-5324z 🗙 | 🕥 🖈 🛈                          |
|---------------------------------------|---------------------------------|-----------------------------------|--------------------------------|
| 檔案(F) 編輯(E) 檢視(V) 我的最重                | ế(A) 工具(T) 說明(H)                |                                   |                                |
|                                       |                                 |                                   |                                |
|                                       |                                 |                                   |                                |
|                                       |                                 |                                   | Save   Logout   Reboot   Debug |
|                                       | MAC Address Table >> Static #   | Address                           |                                |
| <ul> <li>Status</li> </ul>            |                                 |                                   |                                |
| System Information                    | Static Address Table            |                                   |                                |
| Logging Message                       |                                 |                                   |                                |
| Link Aggregation                      |                                 | Showing U to U or U entries       | Q                              |
| MAC Address Table                     | VLAN MAC Address Port           |                                   |                                |
| <ul> <li>Network</li> </ul>           |                                 | 0 results found.                  |                                |
| 🖌 Port                                |                                 | the                               | First Previous 1 Next Last     |
| VLAN                                  |                                 |                                   |                                |
| <ul> <li>MAC Address Table</li> </ul> |                                 |                                   |                                |
| Dynamic Address                       |                                 |                                   |                                |
| 2. Static Audress                     |                                 |                                   |                                |
| Discovery                             |                                 |                                   |                                |
| ✓ Multicast                           |                                 |                                   |                                |
| ✓ Security                            |                                 |                                   |                                |
| ✓ QoS                                 |                                 |                                   |                                |
| <ul> <li>Diagnostics</li> </ul>       |                                 |                                   |                                |
| <ul> <li>Management</li> </ul>        |                                 |                                   |                                |
|                                       |                                 |                                   |                                |
|                                       |                                 |                                   |                                |

#### [步驟 10] 輸入要綁定的 MAC 資料與選擇網路孔 Port 號,請依照下面畫面操作。

| Carl (A http://192.168.2.1/hor                                                                                                    | me.html?ver=156386960708; ♀ ▼ Ċ                                                                                                    |                                |
|----------------------------------------------------------------------------------------------------|----------------------------------------------------------------------------------------------------|--------------------------------|
| 描案(F) 编辑(F) 检测(M) 我的墨季                                                                                                    |                                                                                                    |                                |
|                                                                                                    | MAC Address Table )) Static Address                                                                                                | Save   Logout   Reboot   Debug |
| Status System Information Logging Message Port Link Aggregation MAC Address Table Network Port VLAN MAC Address Table Dynamic Address Static Address Static Address Static Address Static Address Static Address Static Address Uniticast Security GoS Uniticast Management Mathematicae Staticast Management Mathematicae Status Status S | Add Static Address<br>MAC Address 10:7D:1A:17:40:FA <-輸入網路卡的MAC<br>VLAN 1 (1-4094)<br>Port 2 GE2 <-選擇總定的網路孔(第2孔)<br>3. Apply Close |                                |

## [步驟 11] 绑定完成後會看到如下的畫面。

| ← → Ø http://192.168.2.1/hor                                                                                                    | me.html?ver=156386960708: 🌶 🗸 🖒 🖉 NetBIOS Scan Re                                                                   | sult 🦉 UBS-5324z 🗙          |                                |
|----------------------------------------------------------------------------------------------------|----------------------------------------------------------------------------------------------------|-----------------------------|--------------------------------|
| · 福葉(F) 編輯(E) 檢視(V) 技的表表                                                                                                    | (A) 工具(T) 説明(H) MAC Address Table )) Static Address                                                                 |                             | Save   Logout   Reboot   Debug |
| Status     System Information     Logging Message     Port     Link Aggregation     MAC Address Table     Network     Port     VLAN     MAC Address Table     Dynamic Address     Static Address     Static Address     Static Address     Security     Multicast     Security     Multicast     OS     Diagnostics     Management | Static Address Table<br>Showing All centries<br>VLAN MAC Address Port<br>1 10:7D:1A:17:40:FA GE2<br>Add Edit Delete | Showing 1 to 1 of 1 entries | C First Previous 1 Next Last   |

[步驟 12] 將設定資料存檔,請依照下面畫面操作。

|                                                                                                    | me.html?ver=156386960708: <b>오 - C</b> (@ Net                                                                    | IBIOS Scan Result GUBS-5324z ×                                                                                  | 図 回 回 回 回 回 回 回 回 回 回 回 回 回 回 回 回 回 回 回        |
|----------------------------------------------------------------------------------------------------|----------------------------------------------------------------------------------------------------|----------------------------------------------------------------------------------------------------|------------------------------------------------|
| <ul> <li>Status</li> </ul>                                                                                                    | MAC Address Table >> Static Ad                                                                                   | ldress                                                                                                    | 1. <mark>Save</mark>   Logout   Reboot   Debug |
| System Information<br>Logging Message<br>Port<br>Link Aggregation<br>MAC Address Table<br>Network<br>Port<br>VLAN<br>MAC Address<br>Static Address<br>Static Address<br>Static Address<br>Static Address<br>Static Address<br>Static Address<br>Static Address<br>Discovery<br>Muticast<br>Security<br>QOS<br>Diagnostics<br>Management | Static Address Table<br>Showing All entries<br>VLAN MAC Address Port<br>1 10:7D:1A:17:40:FA GE2<br>Add Edit Deic | Showing 1 to 1 of 1 entries<br>Save running configuration to startup configuration. Do you<br>want to continue? | Previous 1 Next Last                           |

以上就完成了 UBS-5324z MAC 綁定 PORT 設定。

#### UBS-5324z 電腦網路卡綁定 Port 測試:

將電腦網路線插在 UBS-5324z 的任何一個網路孔, 會發現電腦網路卡出現"無法辨識的網路", 畫面如下。

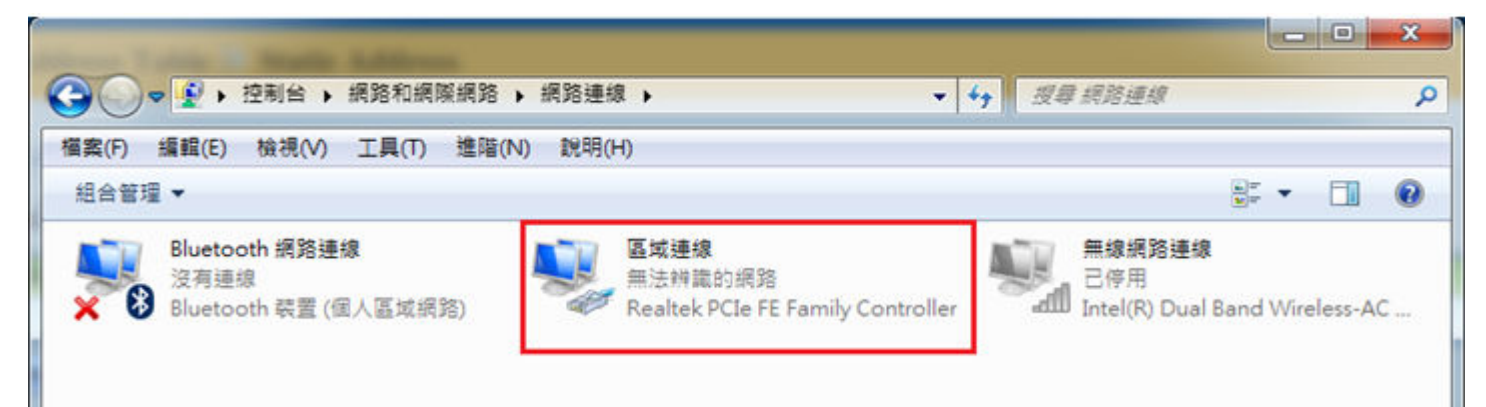

當電腦網路線插在 UBS-5324z 的第2個網路孔時,會發現電腦網路卡可以正常使用網路,畫面如下。

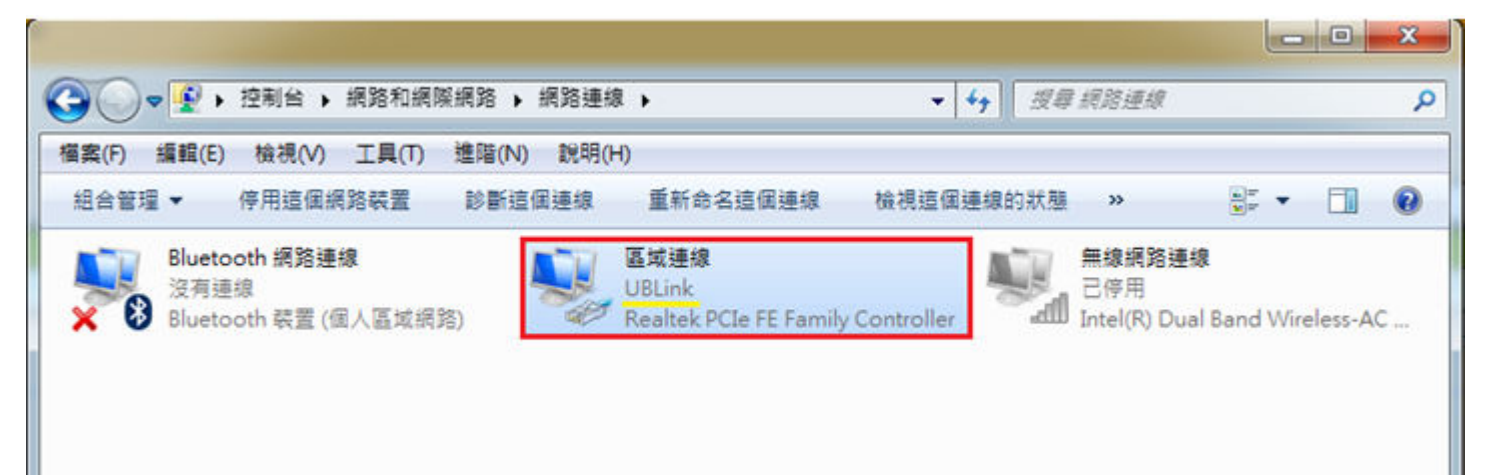